## ИНСТРУКЦИЯ

Как получить доступ к ЭБС «Консультант студента»,

- 1. Отправьте электронное письмо на адрес <u>info@studentlibrary.ru</u> с подтверждением того, что Вы из Вологодского ГУ. На Ваш email придёт Ваш персональный активационный код.
- 2. Наберите в строке поиска интернет-браузера адрес сайта www.studentlibrary.ru

Вы попадаете на главную страницу сайта.

Нажмите «вход/регистрация».

|                                                                                                    | u,                                                                                         | <ul> <li>Расширниный плиск • На глани</li> </ul>                                                                                                    |
|----------------------------------------------------------------------------------------------------|--------------------------------------------------------------------------------------------|----------------------------------------------------------------------------------------------------|
| Kartanor                                                                                                    | В пемладь изместем сагоду                                                                  | Bcs forfaterroad                                                                                                    |
| Компленты имат по основным направлениям<br>подготовки                                                                                                    | Комтог по ундуганенным группан специальностий (УТС) и<br>ходуляльствам                     | ти Полный перечень изданий                                                                                                    |
| Запрос на предоставление тестового достита                                                                                                    | Инструкция пользоваталя                                                                    | Запрос на прайс лист для библиотен                                                                                                    |
| мои подлиски                                                                                                    |                                                                                            |                                                                                                    |
| мои подписки                                                                                                    | ВЫ ПОКА НЕ ПОДПИСАНЫ НИ НА ОДИН КОМП                                                       | лект                                                                                                    |
| мои подписки<br>Многопрофильный образовательный ресурс. Жонсультан<br>www.studentilbrary.ru/ имлятся илектронной библиоте-<br>ирдоставляющий доступ через сеть Интернет в учебно | ВЫ ЛОКА НЕ ПОДЛИСАНЫ НИ НА ОДИН КОМГ<br>п студинта"<br>ей системий (ЭБС).<br>Клатеритуре и | /ТЕКТ<br>мит требованнам федеральные государственных<br>«дартов тратьего локолнония (РГОС ВГО 3+) к кончлентование<br>маатов тратьего локолнония (РГОС ВГО 3+) к кончлентование<br>оказопальной к части формарования фондов основной и |

## Затем нажмите кнопку «регистрация»

| ЭБС "КОНСУЛ<br>Студенческая электро                                                                                                   | ЬТАНТ СТУДЕНТА"<br>нная библиотека                                       |                                                 | ВХОД / РЕГИСТРАЦИ<br>шрифт 斗 🚑 🚑<br>Версия для слабовидящих |
|----------------------------------------------------------------------------------------------------|--------------------------------------------------------------------------|-------------------------------------------------|-------------------------------------------------------------|
| Besge                                                                                                    | ٩                                                                        | <ul> <li>К результату поиска • Расши</li> </ul> | енный поиск • На главну                                     |
|                                                                                                    | 1. Вжод / Регистрация                                                    | Восстановить пароль                             |                                                             |
|                                                                                                    | Иня пользователя (лопне) *                                               | •                                               |                                                             |
|                                                                                                    | вюд                                                                      | •                                               |                                                             |
|                                                                                                    |                                                                          |                                                 |                                                             |
|                                                                                                    |                                                                          |                                                 |                                                             |
| С ООО «Политехресурс»<br>Заектонная беблества технического вуза                                                                       | Отдел продаж ЭБС "Консульт                                               | нт студента"                                    | Учебные заведени                                            |
| О проекте                                                                                                    |                                                                          | - Gay                                           | суманитарные вуз                                            |
|                                                                                                    | *//*/5//21-58-0/ gbb. 56                                                 | 1. 301 ·                                        | Классические унивеоситет                                    |
|                                                                                                    | Техническая поддеро                                                      | (Ka                                             | Технические вуз                                             |
| Рацьяболчинин                                                                                                    |                                                                          |                                                 |                                                             |
| Разработники<br>Свидетельство о государственной регистра                                                                              | μικ δαωι                                                                 |                                                 | Медицинские вуз                                             |
| Разработчики<br>Свидетельство о государственной регистра<br>данных<br>Свидетельство о государственной регистра<br>нассовой информации | рин fiazu support@studentibrary<br>+7/495/921-29-07 доб.<br>ини средства | nu<br>(40)                                      | Медицинские вуз<br>Педагогические вуз                       |

 Заполните регистрационную форму, не пропуская ни одного из окон. Самостоятельно присвойте себе логин (не более 28 символов латинских букв или цифр) и пароль (не менее 6 и не более 28 символов - латинских букв или цифр). Введя в специальное окошко цифры с картинки, нажмите кнопку «Зарегистрироваться».

| Reveal<br>Reveal<br>Prove<br>Prove |                                                                                                    | Oceanie                 | * 3000a   |
|----------------------------------------------------------------------------------------------------|----------------------------------------------------------------------------------------------------|-------------------------|-----------|
| Here Oracitas<br>Here Organizational<br>Organizational<br>Organizati                                                                                                    | d Barrier                                                                                                    |                         |           |
| Hes. Oracises"                                                                                                    |                                                                                                    |                         | ×         |
| Criper   Criper   Criper   Criper   Criper   Criper   Criper   Criper   Part   Projer   Revolue   Revolue   Rev                                                                                                    | Hest, Official Test                                                                                                    |                         |           |
| Urrge"   Orugasies   Orugasies   Orugasies   Description   Notion   Notion                                                                                                    |                                                                                                    |                         |           |
| Marca Michaela Vienesa<br>Perset<br>Benet<br>Benet<br>Benet<br>Benet<br>Benet<br>Benetation (barrest<br>Resonancesentate (barrest<br>Resonancesentate (barrest<br>Resonancesentate (barrest<br>Benetation (barrest<br>Benetation (barrest<br>Benetati                                                                                                    | Craner<br>O Cragent<br>O Cragent ad Magno<br>O Cragenterin<br>O Cragenterin |                         |           |
| Para Para Para Para Para Para Para Para                                                                                                    | Cuse Press                                                                                                    |                         |           |
| E mail<br>Tempos<br>Tempos<br>Hos resuscentras (torvel '<br>Rapos '<br>Rapos '<br>Rapos '<br>Sart to agreeme '<br>Sart to agreeme '<br>Sart to ag                                                                                                    | There a contract                                                                                                    |                         |           |
| Render to the test approximation of the test approximation of test approximation of test approximation of test approxima                                                                                                    | 1.00                                                                                                    |                         |           |
| Periodos<br>Mente transcourtante internal -<br>Mente transcourtante internal -<br>Menternal -<br>Menternal -<br>Mentern                                                                                                    |                                                                                                    |                         |           |
| International Converts of Converts of Conv                                                                                                    |                                                                                                    |                         |           |
| Mes resultation ( ) brows *                                                                                                    |                                                                                                    |                         |           |
| Hes resuscentral (Nayae 1<br>Messes<br>Messes<br>Mes                                                                           | · · · · · · · · · · · · · · · · · · ·                                                                                                    |                         |           |
| A Revort *                                                                                                    | Ibe mountained in the                                                                                                    | Blee turanurren         | # fopolis |
| A Barra a septement<br>Sector a sequence of the sector of the sector of th                                                                                                    | V                                                                                                    |                         |           |
| Approx Inspirate Approximation of the second second                                                                                                    | 1                                                                                                    |                         |           |
| V Paros Ingrispageodi<br>V Ser receptions<br>C Ser receptions                                                                                                    | V. 10000                                                                                                    |                         |           |
| Antropage age age age age age age age age age                                                                                                    | 1                                                                                                    |                         |           |
| Jan 1 1 1 1 1 1 1 1 1 1 1 1 1 1 1 1 1 1 1                                                                                                    | Rapports (Improvement)*                                                                                                    |                         |           |
| 6355                                                                                                    |                                                                                                    |                         |           |
|                                                                                                    | Just to Liptune -                                                                                                    | 6355                    |           |
|                                                                                                    |                                                                                                    | Internet Statements and |           |

4. После этого в закладке «доступ» личного кабинета введите активационный код, полученный Вами по email, затем текст с картинки и нажмите «активировать».

| Beauer                                                          | ٩                                                                                                    | <ul> <li>К результату понска • Расширенный понск • На главнуя</li> </ul>                                                   |
|-----------------------------------------------------------------|----------------------------------------------------------------------------------------------------|----------------------------------------------------------------------------------------------------|
| Мандиннае                                                       | Смра пароли Смороннаяр                                                                                          | казъ                                                                                                    |
| С администрирование                                             |                                                                                                    | Доступ                                                                                                    |
| <i>m</i>                                                        | Доступ                                                                                                    | ак библиотене через "активационный нод"                                                                                    |
| Boont                                                           | Панятка:<br>Если у Вас есть актив<br>Обычно активационн                                                         | ационный код. Вы можете получить доступ принения его здесь.<br>ный код печатается на специальной карте под защитным слоем. |
| Каталог                                                         | insidiate antimatheorem wild                                                                                    |                                                                                                    |
| Издательства                                                    |                                                                                                    |                                                                                                    |
| угс                                                             | Тенет на нартиние *                                                                                             | 2408 Armanpotars                                                                                                    |
| 000 «Политехресурс»                                             | Отдал продаж 366 "Кон                                                                                           | сультант студента" Учебные заведени                                                                                        |
| neer op een de Carloneer waar de servier waar.<br>Spregelaam te |                                                                                                    | inary na Provinsi Anna Anna Anna Anna Anna Anna Anna Ann                                                                   |
|                                                                 | Transferigants                                                                                                  | даприла                                                                                                    |
|                                                                 | moontention and a second second second second second second second second second second second second second se | libory ru Trouvercure uv                                                                                                   |

Теперь у Вас есть возможность работы с любого устройства, имеющего выход в интернет.